|                             | PROCEDIMENTO OPERACIONAL PADRÃO - POP |                              |                             | Pág. 1 de 15     |  |
|-----------------------------|---------------------------------------|------------------------------|-----------------------------|------------------|--|
| Código<br>DTINF-POP-CERTDIG | Data Emissão<br>AGO/2021              | Data de Vigência<br>AGO/2022 | Próxima Revisão<br>AGO/2022 | Versão nº<br>001 |  |
| ÁREA EMITENTE: SEDSA        |                                       |                              |                             |                  |  |
| ASSUNTO: SISTEMA DE VOTA    | <b>AÇÃO INSTITUCION</b>               | AL (HELIOS) – MANI           | JAL DO ELEITOR              |                  |  |

# SUMÁRIO

| 1 | OB  | JETIVO                              | 3  |
|---|-----|-------------------------------------|----|
| 2 | ES  | СОРО                                | 3  |
| 3 | DE  | FINIÇÕES                            | 3  |
| 4 | RE  | CURSOS NECESSÁRIOS (PRÉ-REQUISITOS) | 3  |
| 5 | CA  | DASTRO NO SISTEMA                   | 3  |
| 6 | AC  | ESSO AO SISTEMA                     | 4  |
| 7 | RE  | ALIZANDO VOTAÇÃO                    | 4  |
|   | 7.1 | ELEIÇÃO PRIVADA                     | 5  |
|   | 7.2 | ELEIÇÃO PÚBLICA1                    | .3 |
| 8 | SU  | PORTE E OUTRAS DÚVIDAS1             | 5  |
| 9 | DIV | /ULGAÇÃO1                           | 5  |

| DTIR                        | PROCEDIMENTO OPERACIONAL PADRÃO - POP |                              |                             | Pág. 2 de 15     |
|-----------------------------|---------------------------------------|------------------------------|-----------------------------|------------------|
| Código<br>DTINF-POP-CERTDIG | Data Emissão<br>AGO/2021              | Data de Vigência<br>AGO/2022 | Próxima Revisão<br>AGO/2022 | Versão nº<br>001 |
| _                           |                                       |                              |                             |                  |

ÁREA EMITENTE: SEDSA

## ASSUNTO: SISTEMA DE VOTAÇÃO INSTITUCIONAL (HELIOS) – MANUAL DO ELEITOR

## ÍNDICES DE FIGURAS

| Figura 6.1 - Tela de Login4                            |
|--------------------------------------------------------|
| Figura 6.2 - Login no Sistema4                         |
| Figura 7.1 - E-mail com eleição privada5               |
| Figura 7.2 - Autenticação para Acesso a Cabine5        |
| Figura 7.3 - Cabine de votação6                        |
| Figura 7.4 - Opção de Voto7                            |
| Figura 7.5 - Mudança de Etapa8                         |
| Figura 7.6 - Revisão dos votos9                        |
| Figura 7.7 - Criptografando voto10                     |
| Figura 7.8 - Aviso antes de depositar o voto na urna10 |
| Figura 7.9 - Auditoria da criptografia11               |
| Figura 7.10 - Confirmação de depósito na urna11        |
| Figura 7.11 - Mensagem de finalização12                |
| Figura 7.12 - Confirmação voto depositado12            |
| Figura 7.13 - Cabine de votação - Eleição Pública      |
| Figura 7.14 - Autenticação eleição Pública14           |
| Figura 7.15 - Mensagem de Finalização14                |
| Figura 7.16 - Confirmação de voto depositado15         |

| DTIR                        | PROCEDIMENTO OPERACIONAL PADRÃO - POP |                              |                             | Pág. 3 de 15     |
|-----------------------------|---------------------------------------|------------------------------|-----------------------------|------------------|
| Código<br>DTINF-POP-CERTDIG | Data Emissão<br>AGO/2021              | Data de Vigência<br>AGO/2022 | Próxima Revisão<br>AGO/2022 | Versão nº<br>001 |
| ÁREA EMITENTE: SEDSA        | ·                                     |                              |                             | •                |
|                             |                                       |                              |                             |                  |

#### ASSUNTO: SISTEMA DE VOTAÇÃO INSTITUCIONAL (HELIOS) – MANUAL DO ELEITOR

#### 1 OBJETIVO

Demonstrar os passos para realização de eleições eletrônicas mediante sistema eletrônico de votação Helios Voting.

#### 2 ESCOPO

Aplica-se aos servidores técnico-administrativos, docentes e discentes do Cefet/RJ.

#### 3 DEFINIÇÕES

Helios Voting: Sistema de votação on-line que permite a realização de eleições através da internet, com auditoria aberta ao público (End-to-end voter verifiable – E2E). Software livre, dotado de segurança computacional para apuração eletrônica dos votos que são criptografados antes de serem enviados. Eleitor é identificado mediante login e senha de acesso individuais ao ambiente de votação. Além disso, o sistema permite a cada eleitor auditar o próprio voto. Este sistema foi desenvolvido pelo pesquisador do grupo de criptografia e segurança de TIC de Massachusetts (EUA) (MIT, na sigla em inglês), Ben Adida.

#### 4 RECURSOS NECESSÁRIOS (PRÉ-REQUISITOS)

- Cadastro no <u>Registro.cefet-rj.br;</u>
- E-mail institucional cadastrado;
- Usuário devidamente autorizado pelo Gestor de Eleição

#### 5 CADASTRO NO SISTEMA

- A solicitação de acesso deve ser realizada através de um e-mail enviado pelo presidente da comissão eleitoral vigente.
- O e-mail deve ser enviado para o endereço: dtinf@cefet-rj.br

| DTINF                                                                  | PROCEDIMENTO OPERACIONAL PADRÃO - POP |                              |                             | Pág. 4 de 15     |  |
|------------------------------------------------------------------------|---------------------------------------|------------------------------|-----------------------------|------------------|--|
| Código<br>DTINF-POP-CERTDIG                                            | Data Emissão<br>AGO/2021              | Data de Vigência<br>AGO/2022 | Próxima Revisão<br>AGO/2022 | Versão nº<br>001 |  |
| ÁREA EMITENTE: SEDSA                                                   |                                       |                              |                             |                  |  |
| ASSUNTO: SISTEMA DE VOTAÇÃO INSTITUCIONAL (HELIOS) - MANUAL DO ELEITOR |                                       |                              |                             |                  |  |

#### 6 ACESSO AO SISTEMA

Tendo cumprido os requisitos descritos no item 4 deste manual, siga os seguintes passos:

- Acessar o endereço: <u>https://eleicoes.cefet-rj.br/</u> para exibir página inicial do sistema (Figura 6.1).
- 2. Clicar no botão "conectar" no canto superior direito.

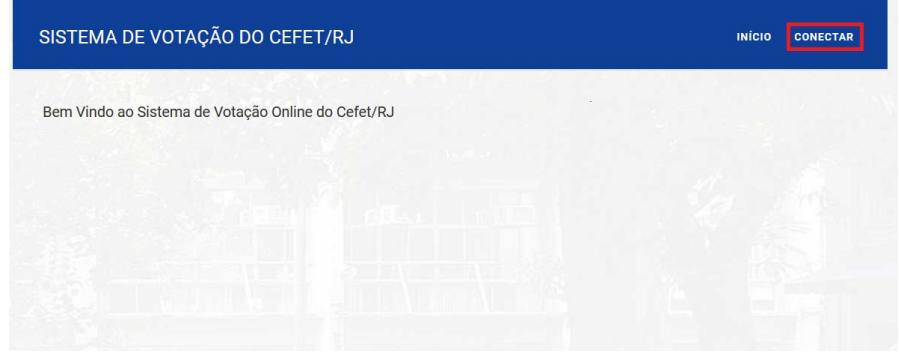

Figura 6.1 - Tela de Login

3. A seguir, informe o mesmo login e senha utilizado no registro.cefet-rj.br (Figura 6.2).

| Usuário  |  |
|----------|--|
| Usuário  |  |
| Senha    |  |
| Senha    |  |
| Conectar |  |

Figura 6.2 - Login no Sistema

#### 7 REALIZANDO VOTAÇÃO

O Sistema Helios permite duas formas de votar: *Eleição não privada* ou *Eleição Privada*. O tipo de votação dependerá de como foi cadastrado a estrutura da eleição pelo gestor dentro do sistema.

| DTIR                        | PROCEDIMENTO OPERACIONAL PADRÃO - POP |                              |                             | Pág. 5 de 15     |
|-----------------------------|---------------------------------------|------------------------------|-----------------------------|------------------|
| Código<br>DTINF-POP-CERTDIG | Data Emissão<br>AGO/2021              | Data de Vigência<br>AGO/2022 | Próxima Revisão<br>AGO/2022 | Versão nº<br>001 |
| ÁREA EMITENTE: SEDSA        |                                       |                              |                             |                  |
| ASSUNTO: SISTEMA DE VOTA    | AÇÃO INSTITUCION                      | AL (HELIOS) – MANU           | JAL DO ELEITOR              |                  |

## 7.1 ELEIÇÃO PRIVADA

Será enviado por e-mail as instruções com as credenciais para votação por e-mail. Este email conterá o ID do eleitor e Senha para a eleição correspondente e o link para acesso a cabine de votação, Figura 7.1.

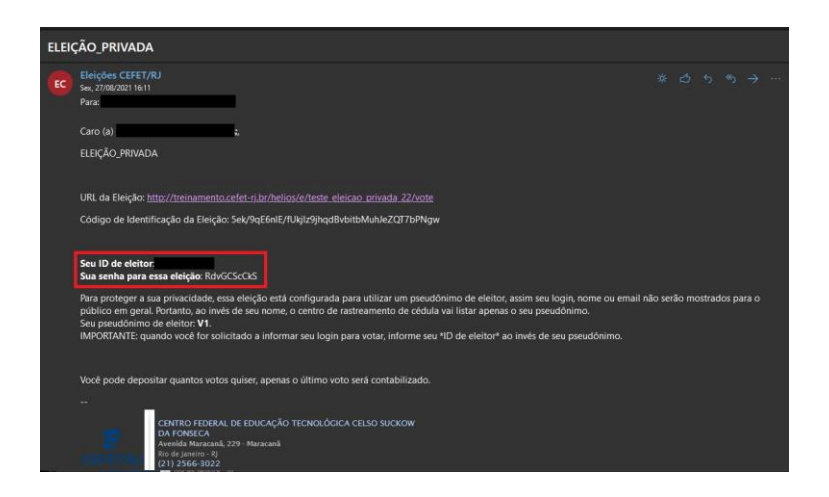

Figura 7.1 - E-mail com eleição privada

 Após clicar no link recebido por e-mail (Figura 7.1), o sistema irá pedir as informações de ID do Eleitor e Senha fornecida no corpo do e-mail, Figura 7.2

| Por fai      | VOR, CONECTO<br>D de eleitor e senha | e-Se.<br>a que você recebeu po | r email. |
|--------------|--------------------------------------|--------------------------------|----------|
| ID do Eleite | or                                   | 1                              | _        |
| ID do Ele    | itor                                 | N. 19 11                       |          |
| Senha        | 1. 1. 1.                             |                                |          |
| Senha        |                                      |                                |          |

Figura 7.2 - Autenticação para Acesso a Cabine

|                                                                        | PROCEDIMENTO OPERACIONAL PADRÃO - POP |                              |                             | Pág. 6 de 15     |  |
|------------------------------------------------------------------------|---------------------------------------|------------------------------|-----------------------------|------------------|--|
| Código<br>DTINF-POP-CERTDIG                                            | Data Emissão<br>AGO/2021              | Data de Vigência<br>AGO/2022 | Próxima Revisão<br>AGO/2022 | Versão nº<br>001 |  |
| ÁREA EMITENTE: SEDSA                                                   |                                       |                              |                             |                  |  |
| ASSUNTO: SISTEMA DE VOTAÇÃO INSTITUCIONAL (HELIOS) – MANUAL DO ELEITOR |                                       |                              |                             |                  |  |

 Após autenticação, será exibida a página referente a sua Cabine de Votação (Figura 7.3).

| CABINE DE VOTAÇÃO                                                                                      | [sair]   |
|----------------------------------------------------------------------------------------------------|----------|
| COMISSÃO PERMANEN<br>DE PESSOAL DOCENTE I<br>CEFET/RJ                                                  | TE<br>00 |
| Para votar nessa eleição é necessário que siga os passos abaixo<br>1. <b>Marcar</b> suas escolhas.     | c        |
| 2. Revisar & confirmar suas escoinas.<br>3. Depositar sua cédula cifrada na urna.<br>Iniciar           |          |
| Código de Identificação da Eleição: [ <u>ajuda]</u><br>5yTPoO6bmY/z7DLVL0YCTA5tzxRS3pUbJTqi<br>MrD1ZEs |          |

Figura 7.3 - Cabine de votação

3. Após ler as orientações da Figura 7.3, clique no botão "iniciar" para exibição das questões referentes a eleição, conforme demonstra a Figura 7.4.

| DTINE                                                                                          | PROCEDIMEN      | Pág. 7 de 15     |                 |           |  |  |
|------------------------------------------------------------------------------------------------|-----------------|------------------|-----------------|-----------|--|--|
| Código                                                                                         | Data Emissão    | Data de Vigência | Próxima Revisão | Versão nº |  |  |
| DTINF-POP-CERTDIG                                                                              | AGO/2021        | AGO/2022         | AGO/2022        | 001       |  |  |
| ÁREA EMITENTE: SEDSA<br>ASSUNTO: SISTEMA DE VOTAÇÃO INSTITUCIONAL (HELIOS) – MANUAL DO ELEITOR |                 |                  |                 |           |  |  |
|                                                                                                | CABINE DE VOTAÇ | ÇÃO              | [sair]          |           |  |  |
| COMISSÃO PERMANENTE<br>DE PESSOAL DOCENTE DO<br>CEFET/RJ                                       |                 |                  |                 |           |  |  |

| (1) Marcar                                                              | (2) Revisar                                   | (3) Deposita                          | r 1                        |
|-------------------------------------------------------------------------|-----------------------------------------------|---------------------------------------|----------------------------|
| Primeiro represo<br>respostas)<br>questão 1 de 12 - vo                  | entante titular j<br>cê deve marcar no n      | para Magisté                          | rio Superior (5            |
| Candidato A<br>Candidato A<br>Candidato C<br>Candidato D<br>Candidato E | nais informações]                             | 3                                     |                            |
| Próxima Questão                                                         |                                               |                                       |                            |
| Cód<br>5yTPoC                                                           | igo de Identificaçã<br>06bmY/z7DLVL01<br>MrD1 | io da Eleição:<br>YCTA5tzxRS31<br>ZEs | ( <u>ajuda)</u><br>pUbJTqi |

Figura 7.4 - Opção de Voto

- Em Figura 7.4-1 é demonstrado a etapa que o eleitor se encontra do processo de votação.
- Em Figura 7.4-2 é demonstrado quantas questões o votante terá que responder nesta eleição e em qual questionamento ele está respondendo no momento.
- Logo abaixo, estão as opções de respostas. A opção que tiver o link "Mais informações" direciona o votante a alguma página da internet previamente cadastrada, com informações adicionais, Figura 7.4-3.
- No último questionamento, será exibido um botão: "Próximo Passo" ao final da tela Figura 7.5. Ao clicar neste botão, o sistema irá para próxima etapa: "Revisar", Figura 7.4-1.

|                                                                                                | PROCEDIMEN       | Pág. 8 de 15     |                 |           |  |  |
|------------------------------------------------------------------------------------------------|------------------|------------------|-----------------|-----------|--|--|
| Código                                                                                         | Data Emissão     | Data de Vigência | Próxima Revisão | Versão nº |  |  |
| DTINF-POP-CERTDIG                                                                              | AGO/2021         | AGO/2022         | AGO/2022        | 001       |  |  |
| ÁREA EMITENTE: SEDSA<br>ASSUNTO: SISTEMA DE VOTAÇÃO INSTITUCIONAL (HELIOS) – MANUAL DO ELEITOR |                  |                  |                 |           |  |  |
|                                                                                                | CABINE DE VOTAÇÃ | 10               | [sair]          |           |  |  |
| COMISSÃO PERMANENTE<br>DE PESSOAL DOCENTE DO<br>CEFET/RJ                                       |                  |                  |                 |           |  |  |

| (1) Marcar                                                   | (2) Revisar                                         | (3) Depositar                       |               |
|--------------------------------------------------------------|-----------------------------------------------------|-------------------------------------|---------------|
| Terceiro represe<br>Básico, Técnico<br>questão 12 de 12 - vo | ntante suplent<br>e Tecnólogo<br>ocê deve marcar no | <b>e para Magisté</b> i<br>méximo 1 | rio de Ensino |
| Candidato H                                                  |                                                     |                                     |               |
| Candidato I                                                  |                                                     |                                     |               |
| Candidato A                                                  |                                                     |                                     |               |
| Candidato B                                                  |                                                     |                                     |               |
| Questão Anterior                                             | go de Identificaçã                                  | io da Eleição: [a                   | Próximo passo |
| 571500                                                       | 65mi/z7DLVL0<br>MrD1                                | ICTASTZXRS3pUr<br>ZEs               | SJTQL         |

Figura 7.5 - Mudança de Etapa

5. Na tela seguinte, o sistema permite que o votante reveja seu voto antes de confirmar, Figura 7.6. Após conferência, clique no botão próximo passo ao final desta página.

| DTIR                        | PROCEDIMEN               | TO OPERACIONA                | AL PADRÃO - POP             | Pág. 9 de 15     |
|-----------------------------|--------------------------|------------------------------|-----------------------------|------------------|
| Código<br>DTINF-POP-CERTDIG | Data Emissão<br>AGO/2021 | Data de Vigência<br>AGO/2022 | Próxima Revisão<br>AGO/2022 | Versão nº<br>001 |
| ÁREA EMITENTE: SEDSA        |                          |                              |                             |                  |

ASSUNTO: SISTEMA DE VOTAÇÃO INSTITUCIONAL (HELIOS) – MANUAL DO ELEITOR

# COMISSÃO PERMANENTE DE PESSOAL DOCENTE DC CEFET/RJ

| (1) Marcar                                                           | (2) Revisar                         | (3) Depositar                     |
|----------------------------------------------------------------------|-------------------------------------|-----------------------------------|
| Revise sua C                                                         | édula                               |                                   |
| Primeiro representar<br>Candidato A [a                               | nte titular para I<br>alterar]      | Magistério Superior (5 respostas) |
| Segundo representa<br>Candidato C                                    | nte titular para<br>alterar]        | Magistério Superior               |
| Terceiro representar<br>Candidato H                                  | ite para Magisto<br>alterar]        | ério Superior                     |
| Primeiro representar<br>Candidato B                                  | nte suplente pa<br>Ilterar]         | a Magistério Superior             |
| Segundo representa<br>Candidato B                                    | nte suplente pa<br>alterar]         | ra Magistério Superior            |
| Terceiro representar<br>Candidato B                                  | ite suplente par<br>ilterar]        | a Magistério Superior             |
| Primeiro representar<br>Técnico e Tecnólogo<br><b>Candidato C</b> [a | nte titular para I<br>)<br>alterar] | Vagistério de Ensino Básico,      |
| Segundo representa                                                   | nte titular para                    | Magistério de Ensino Básico,      |

Figura 7.6 - Revisão dos votos

 Após clique no botão, o sistema irá criptografar o volto (Figura 7.7) e avisará que a criptografia foi concluída e está disponível para inserção em uma urna. Para isso, basta clicar no botão "Depositar Célula na Urna", Figura 7.8.

| DTINF                       | PROCEDIMENTO OPERACIONAL PADRÃO - POP |                              |                             | Pág. 10 de<br>15 |
|-----------------------------|---------------------------------------|------------------------------|-----------------------------|------------------|
| Código<br>DTINF-POP-CERTDIG | Data Emissão<br>AGO/2021              | Data de Vigência<br>AGO/2022 | Próxima Revisão<br>AGO/2022 | Versão nº<br>001 |
| ÁREA EMITENTE: SEDSA        |                                       |                              |                             |                  |
| ASSUNTO: SISTEMA DE VOTA    | <b>AÇÃO INSTITUCION</b>               | IAL (HELIOS) – MANI          | JAL DO ELEITOR              |                  |

CABINE DE VOTAÇÃO

[sair]

# COMISSÃO PERMANENTE DE PESSOAL DOCENTE DO CEFET/RJ

(1) Marcar (2) Revisar (3) Depositar

O Helios está cifrando sua cédula

Isso pode levar alguns minutos.

Código de Identificação da Eleição: 5yTPoO6bmY/z7DLVL0YCTA5tzxRS3pUbJTqiMrD1ZEs [ajuda]

Figura 7.7 - Criptografando voto

CABINE DE VOTAÇÃO

sair

# COMISSÃO PERMANENTE DE PESSOAL DOCENTE DO CEFET/RJ

|                                    | (1) Marcar         | (2) Revisar         | (3) Depositar             |                    |
|------------------------------------|--------------------|---------------------|---------------------------|--------------------|
| Sua cédula está cifra              | da e pronta        | para ser de         | positada na urna.         | Auditar [opcional] |
| Antes de depositar na urna, você p | ode anotar seu ras | streador de cédula: |                           |                    |
| t8rLtgiVWyxtM/81kfMiHNub           | jPi9smaIYtuF4      | eFzcf4              |                           |                    |
| Depositar Cédula na Urna           | i                  |                     |                           |                    |
| Código de Identific                | ação da Eleição: 8 | 5yTPoO6bmY/z7I      | DLVLOYCTA5tzxRS3pUbJTqiMr | D1ZEs (ajuda)      |

Figura 7.8 - Aviso antes de depositar o voto na urna

OBS: Opção Auditar.

• Caso necessário, o sistema permite que o votante faça uma checagem sobre a criptografia aplicada em seu voto, Figura 7.9.

|                                                                        | PROCEDIMEN               | Pág. 11 de<br>15             |                             |                  |
|------------------------------------------------------------------------|--------------------------|------------------------------|-----------------------------|------------------|
| Código<br>DTINF-POP-CERTDIG                                            | Data Emissão<br>AGO/2021 | Data de Vigência<br>AGO/2022 | Próxima Revisão<br>AGO/2022 | Versão nº<br>001 |
| ÁREA EMITENTE: SEDSA                                                   |                          | · · · · · ·                  |                             | ·                |
| ASSUNTO: SISTEMA DE VOTAÇÃO INSTITUCIONAL (HELIOS) – MANUAL DO ELEITOR |                          |                              |                             |                  |

| Auditar [opcional]                                                                                 |
|----------------------------------------------------------------------------------------------------|
| Se você quiser, você pode<br>auditar sua cédula e revelar<br>como suas escolhas foram<br>cifradas. |
| Você será guiado para cifrar<br>novamente suas escolhas<br>para o depósito final da<br>cédula.     |
| Verify Encryption                                                                                  |
| - · · ·                                                                                            |

Figura 7.9 - Auditoria da criptografia

 Ao final, o sistema informa que a cédula de votação ainda não foi depositada na urna e solicita uma confirmação antes de inserir, Figura 7.10

| eleicao_p               | privada                               |
|-------------------------|---------------------------------------|
| Deposite se             | eu Voto na Urna                       |
| A sua cédula <u>ain</u> | <b>da não foi depositada</b> na urna. |
|                         |                                       |
| Você está conectad      | do com                                |

Figura 7.10 - Confirmação de depósito na urna

 Ao clicar em "confirmar" na Figura 7.10, o sistema irá exibir uma mensagem informado a finalização do voto do eleitor e disponibilizará um código de rastreio da célula, Figura 7.11

| DTIR                                                                   | PROCEDIMENTO OPERACIONAL PADRÃO - POP |                              |                             | Pág. 12 de<br>15 |  |
|------------------------------------------------------------------------|---------------------------------------|------------------------------|-----------------------------|------------------|--|
| Código<br>DTINF-POP-CERTDIG                                            | Data Emissão<br>AGO/2021              | Data de Vigência<br>AGO/2022 | Próxima Revisão<br>AGO/2022 | Versão nº<br>001 |  |
| ÁREA EMITENTE: SEDSA                                                   |                                       |                              |                             |                  |  |
| ASSUNTO: SISTEMA DE VOTAÇÃO INSTITUCIONAL (HELIOS) – MANUAL DO ELEITOR |                                       |                              |                             |                  |  |

| eleicao_privada                                                                     |  |
|-------------------------------------------------------------------------------------|--|
| Parabéns, seu voto foi depositado com sucesso!                                      |  |
| O número do rastreador da sua cédula é: ЗоъВУТъЗQY98zmPoO66z5R4DiylQ9fRoRW0abkvrYnk |  |
| Você foi desconectado. Por favor, para sua segurança, feche seu navegador.          |  |

Figura 7.11 - Mensagem de finalização

 Após a finalização do voto, o sistema irá enviar um e-mail informando a finalização da votação, o código de confirmação exibido na Figura 7.11 e outras informações, Figura 7.12.

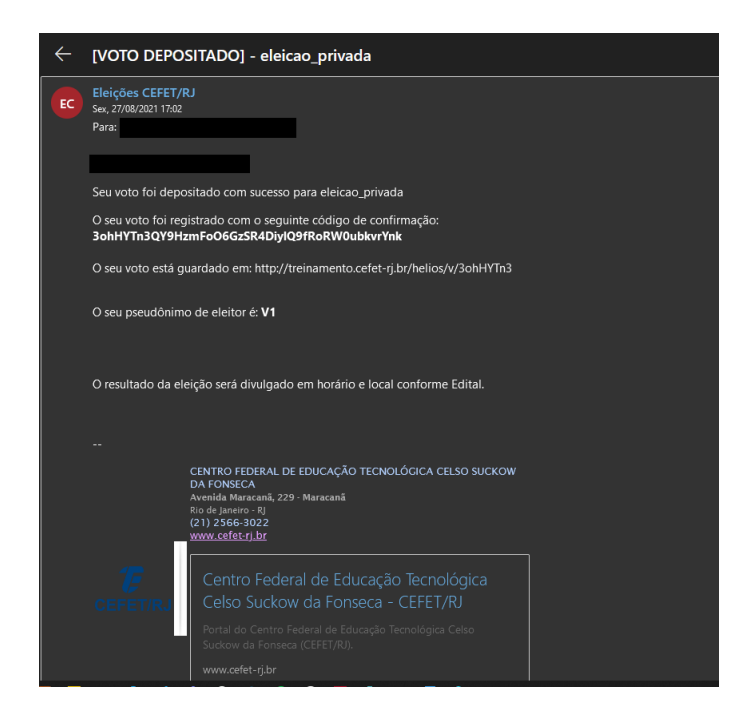

Figura 7.12 - Confirmação voto depositado

| DTINF                       | PROCEDIMENTO OPERACIONAL PADRÃO - POP |                              | Pág. 13 de<br>15            |                  |
|-----------------------------|---------------------------------------|------------------------------|-----------------------------|------------------|
| Código<br>DTINF-POP-CERTDIG | Data Emissão<br>AGO/2021              | Data de Vigência<br>AGO/2022 | Próxima Revisão<br>AGO/2022 | Versão nº<br>001 |
| ÁREA EMITENTE: SEDSA        | ·                                     |                              |                             | 1                |
|                             |                                       |                              |                             |                  |

#### ASSUNTO: SISTEMA DE VOTAÇÃO INSTITUCIONAL (HELIOS) – MANUAL DO ELEITOR

#### 7.2 ELEIÇÃO PÚBLICA

Assim como na Eleição Privada, o sistema enviará por e-mail as instruções com as credenciais para votação por e-mail. Este e-mail conterá o ID do eleitor e Senha para a eleição correspondente e o link para acesso a cabine de votação, Figura 7.1.

1. Diferente da eleição privada, após clicar no link recebido por e-mail (Figura 7.1), o sistema irá exibir a *"cabine de votação"*, sem solicitar autenticação antes, Figura 7.13.

| CABINE DE VOTAÇÃO                                                                                      | [sair]  |
|----------------------------------------------------------------------------------------------------|---------|
| ELEICAO_PUBLICA                                                                                        |         |
| Para votar nessa eleição é necessário que siga os passos<br>1. <b>Marcar</b> suas escolhas.            | abaixo: |
| 2. Revisar & Confirmar suas escolhas.                                                                  |         |
| 3. <b>Depositar</b> sua cédula cifrada na urna.                                                        |         |
| Código de Identificação da Eleição: ( <u>ajuda)</u><br>RDYnZMnwev7eDfYCwoPdW5+CuskpZ/+xm<br>njONB71XNM |         |

Figura 7.13 - Cabine de votação - Eleição Pública

 Todos os demais passos descritos para eleição pública são semelhantes aos passos descritos para a eleição privada (item 7.1). Novamente, ao final da votação, o sistema solicita uma autenticação do usuário com as informações que lhe foram enviadas por e-mail anteriormente, Figura 7.12. Após informar esses dados, clique no botão "Confirmar", Figura 7.14.

|                                                                        | PROCEDIMENTO OPERACIONAL PADRÃO - POP |                              |                             | Pág. 14 de<br>15 |
|------------------------------------------------------------------------|---------------------------------------|------------------------------|-----------------------------|------------------|
| Código<br>DTINF-POP-CERTDIG                                            | Data Emissão<br>AGO/2021              | Data de Vigência<br>AGO/2022 | Próxima Revisão<br>AGO/2022 | Versão nº<br>001 |
| ÁREA EMITENTE: SEDSA                                                   |                                       |                              |                             |                  |
| ASSUNTO: SISTEMA DE VOTAÇÃO INSTITUCIONAL (HELIOS) – MANUAL DO ELEITOR |                                       |                              |                             |                  |

| Deposite seu Voto na Urna                     |                                            |
|-----------------------------------------------|--------------------------------------------|
| A sua cédula ainda não foi depositada na      | urna.                                      |
| Informe o ID de eleitor e senha que você rece | ebeu por email.                            |
| ID do Eleitor                                 |                                            |
| ID do Eleitor                                 | Your smart ballot tracker is:              |
| Senha                                         | B7fa9W1bZ5q1R7oV+vd4mq2RkXSJaaf5TUSPByg4U/ |
| Senha                                         |                                            |
|                                               |                                            |

Figura 7.14 - Autenticação eleição Pública

 Ao clicar em "confirmar" na Figura 7.14Figura 7.10, o sistema irá exibir uma mensagem informado a finalização do voto do eleitor e disponibilizará um código de rastreio da célula, Figura 7.15.

| Eleicao_P           | Iblica                                                           |  |
|---------------------|------------------------------------------------------------------|--|
| Parabéns, seu v     | o foi <b>depositado com sucesso</b> !                            |  |
| O número do rasti   | dor da sua cédula é: B7fa9W1bZ5q1R7oV+vd4mq2RkXSJaaf5TUSPByg4U/Q |  |
|                     |                                                                  |  |
| Você foi desconecta | . Por favor, para sua segurança, feche seu navegador.            |  |

Figura 7.15 - Mensagem de Finalização

 Após a finalização do voto, semelhante a votação privada, o sistema irá enviar um e-mail informando a finalização da votação, o código de confirmação exibido na Figura 7.15 e outras informações, Figura 7.16.

|                             | PROCEDIMENTO OPERACIONAL PADRÃO - POP |                              |                             | Pág. 15 de<br>15 |
|-----------------------------|---------------------------------------|------------------------------|-----------------------------|------------------|
| Código<br>DTINF-POP-CERTDIG | Data Emissão<br>AGO/2021              | Data de Vigência<br>AGO/2022 | Próxima Revisão<br>AGO/2022 | Versão nº<br>001 |
| ÁREA EMITENTE: SEDSA        |                                       |                              |                             |                  |
| ASSUNTO: SISTEMA DE VOTA    | <b>AÇÃO INSTITUCION</b>               | IAL (HELIOS) – MANI          | JAL DO ELEITOR              |                  |

| $\leftarrow$ | [VOTO DEPOSITADO] - Eleicao_Publica                                                                                                    |
|--------------|----------------------------------------------------------------------------------------------------|
| EC           | Eleições CEFET/RJ<br>Sex, 27/08/2021 17:26<br>Para:                                                                                                    |
|              |                                                                                                    |
|              | Seu voto foi depositado com sucesso para Eleicao_Publica                                                                                                    |
|              | O seu voto foi registrado com o seguinte código de confirmação:<br>B7fa9W1bZ5q1R7oV+vd4mq2RkXSJaaf5TUSPByg4U/Q                                                          |
|              | O seu voto está guardado em: http://treinamento.cefet-rj.br/helios/v/B7fa9W1b                                                                                           |
|              | O seu pseudônimo de eleitor é: <b>V1</b>                                                                                                    |
|              | O resultado da eleição será divulgado em horário e local conforme Edital.                                                                                               |
|              |                                                                                                    |
|              | CENTRO FEDERAL DE EDUCAÇÃO TECNOLÓGICA CELSO SUCKOW<br>DA FONSECA<br>Avenida Maracaña, 229 - Maracanâ<br>Rio de janeiro - Ri<br>(21) 2566-3022<br><u>www.cefetrj.br</u> |
|              | Centro Federal de Educação Tecnológica                                                                                                    |

Figura 7.16 - Confirmação de voto depositado

## 8 SUPORTE E OUTRAS DÚVIDAS

Se você necessitar de outro tipo de auxílio, favor abrir um chamado na <u>Plataforma de</u> <u>Chamados do Cefet/RJ</u>.

#### 9 DIVULGAÇÃO

Todos os servidores técnico-administrativos, docentes e discentes do Cefet/RJ.